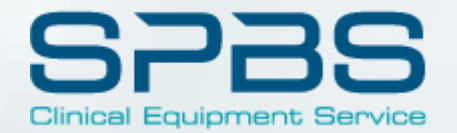

# CUSTOMER PORTAL ACCESS & GUIDE

UPDATED APRIL 2020

## HOW TO NAVIGATE TO THE PORTAL

WWW.SPBS.COM

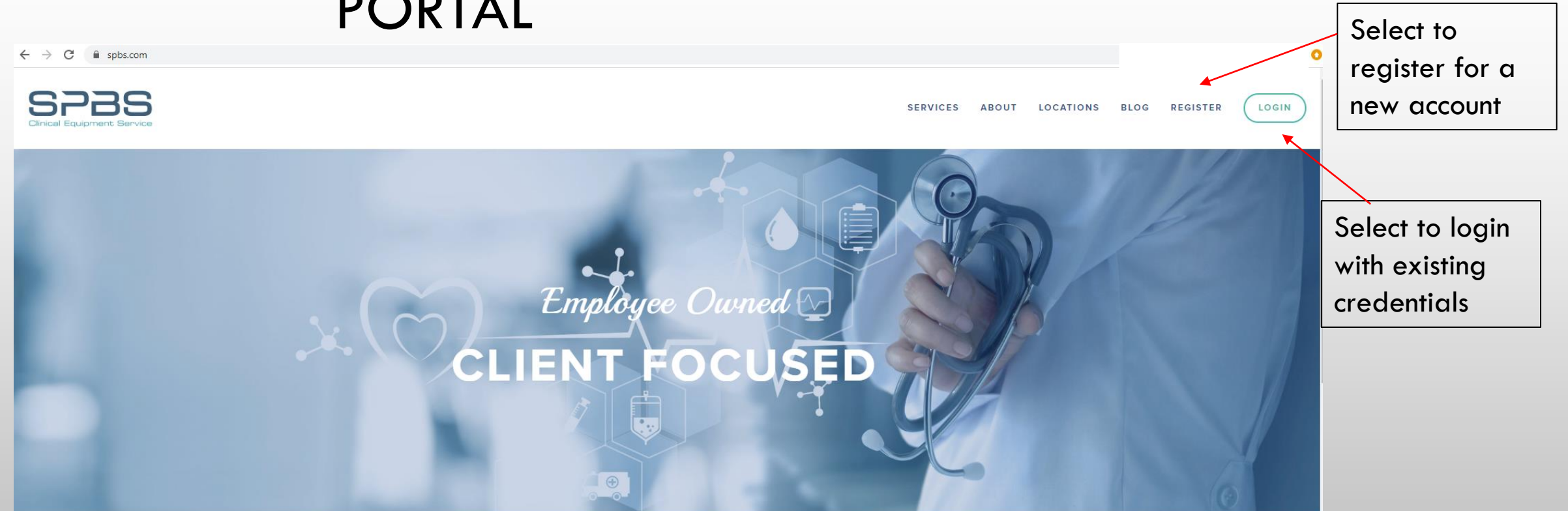

#### We Deliver High Quality Clinical Equipment Services

Our commitment to our clients provides quick response times, flexible plans, highly qualified technicians, and real-time online access to records and documentation. Whatever your needs may be, SPBS is there for you – ready to offer the best available

## REGISTRATION

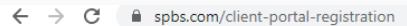

| m/client-portal-registration | Please complete the form below to re<br>After submission, please allow <b>24-48 business hours</b> for<br>e-mail containing y<br>If you have any questions, plea | gister your account to the client portal.<br>rour request to process. Once confirmed, you will receive an<br>our login credentials.<br>se contact us at (800) 713-2396. | Complete form<br>with as many<br>details as<br>possible and<br>submit |
|------------------------------|----------------------------------------------------------------------------------------------------|----------------------------------------------------------------------------------------------------|-----------------------------------------------------------------------|
| 1                            | Jame *                                                                                                    |                                                                                                    |                                                                       |
| F                            | irst Name                                                                                                    | Last Name                                                                                                    |                                                                       |
| E                            | Email Address *                                                                                                    |                                                                                                    |                                                                       |
|                              | City, State *                                                                                                    |                                                                                                    |                                                                       |
| F                            | acility Name *                                                                                                    |                                                                                                    |                                                                       |
|                              | udditional Locations? *<br>) Yes<br>) No                                                                                                    |                                                                                                    |                                                                       |
| I                            | f YES, please list below                                                                                                    |                                                                                                    |                                                                       |
|                              | SU                                                                                                    | вміт                                                                                                    |                                                                       |

## LOGIN

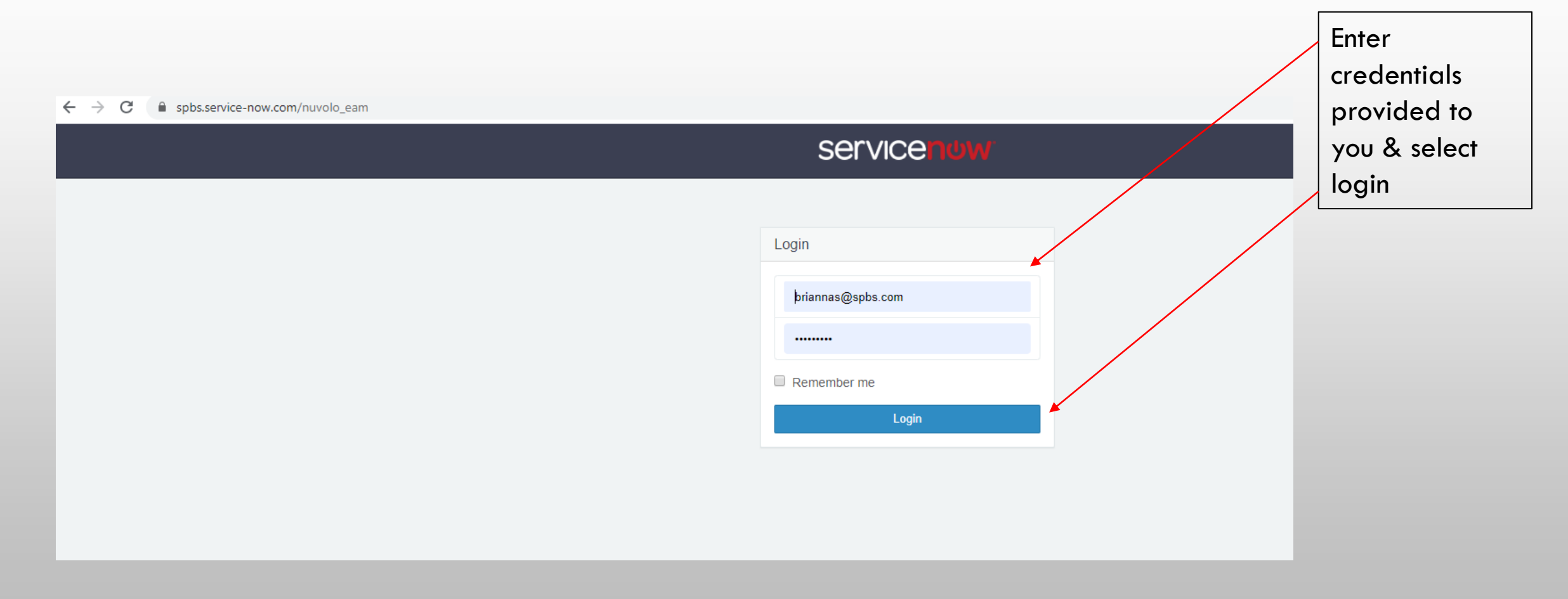

## OVERVIEW

How can we help?

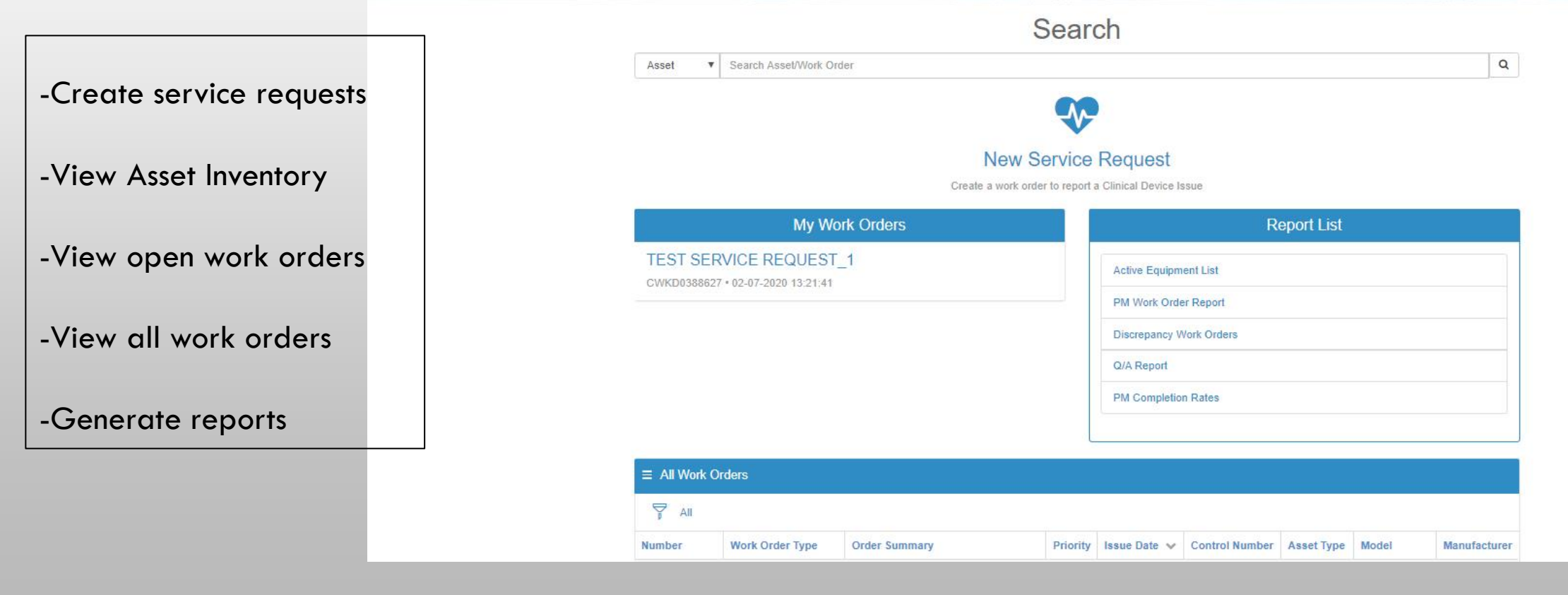

### SEARCH

- SEARCH BY ASSET
- SEARCH BY WORK ORDER NUMBER
  - THESE OPTION ALLOW YOU TO FIND DETAILS SPECIFIC TO WORK COMPLETED OR A SINGLE ASSET

|           |     | Search                  |   |
|-----------|-----|-------------------------|---|
| Asset     | •   | earch Asset/Work Order  | Q |
|           |     |                         |   |
|           |     |                         |   |
|           |     |                         |   |
|           |     |                         |   |
|           |     | Search                  |   |
| Work Orde | € ▼ | Search Asset/Work Order | ٩ |
|           | _   |                         |   |

#### SERVICE REQUESTS

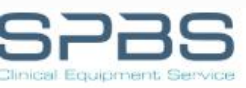

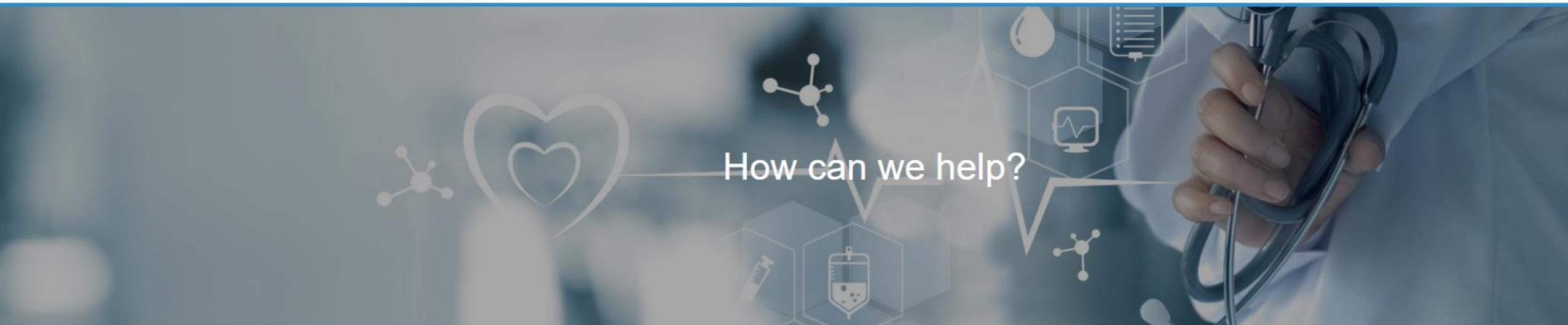

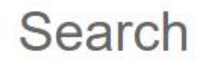

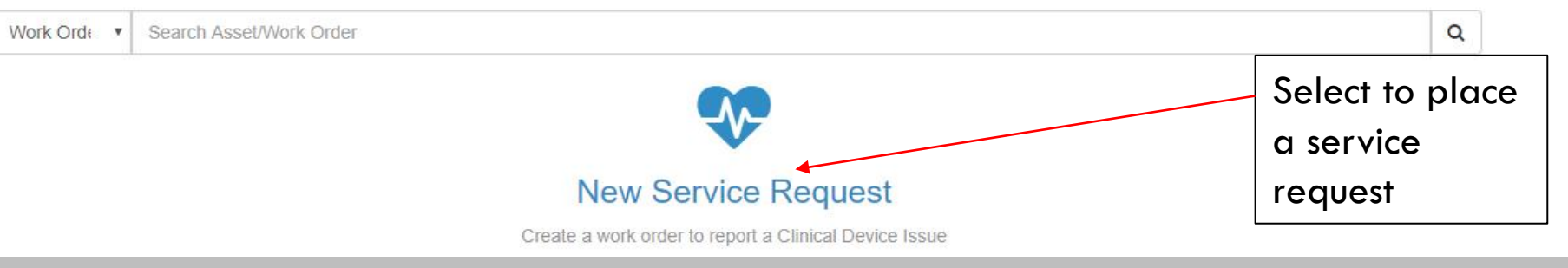

### SERVICE REQUESTS

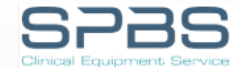

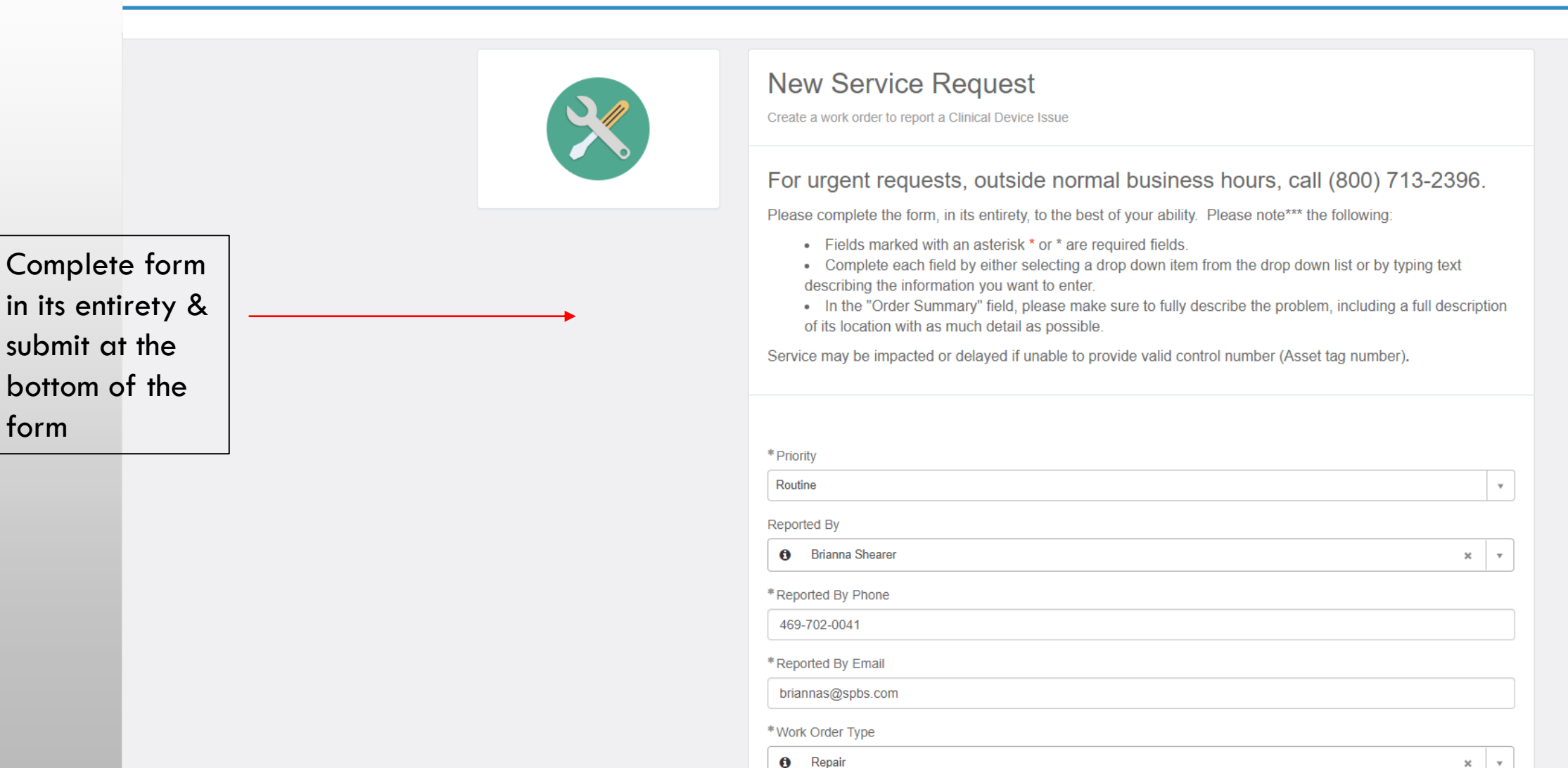

Do You Have a Valid Control Number?

### SERVICE REQUESTS

- Select priority/urgency
- Contact information will automatically generate (update as needed)
- Select service request type
- Provide Control Number if available
- Select your Facility & Department
- Estimate Required?
- PO Number if available
- Provide comments, description of issue, specific requests
- Add any attachments, documents, photos

| *                                                                                                    |                                                                                                    |
|----------------------------------------------------------------------------------------------------|----------------------------------------------------------------------------------------------------|
| Routine                                                                                                    | Ÿ                                                                                                    |
| Reported By                                                                                                    |                                                                                                    |
| Brianna Shearer                                                                                                    | X Y                                                                                                    |
| *Reported By Phone                                                                                                    |                                                                                                    |
| 489-702-0041                                                                                                    |                                                                                                    |
| *Reported By Email                                                                                                    |                                                                                                    |
| briannas@spbs.com                                                                                                    |                                                                                                    |
| *Work Order Type                                                                                                    |                                                                                                    |
| 0 Repair                                                                                                    | × v                                                                                                    |
| Do You Have a Valid Control Number?                                                                                                    |                                                                                                    |
| * Control Number                                                                                                    |                                                                                                    |
|                                                                                                    | Ŧ                                                                                                    |
| Asset Type                                                                                                    |                                                                                                    |
|                                                                                                    |                                                                                                    |
| Madal                                                                                                    |                                                                                                    |
| Model                                                                                                    |                                                                                                    |
| model                                                                                                    |                                                                                                    |
| Manufacturer                                                                                                    |                                                                                                    |
| Manufacturer                                                                                                    |                                                                                                    |
| Manufacturer<br>Facility                                                                                                    |                                                                                                    |
| Model Manufacturer Facility                                                                                                    |                                                                                                    |
| Manufacturer<br>Facility<br>* Department                                                                                                    |                                                                                                    |
| Manufacturer  Facility  Department                                                                                                    | Ţ                                                                                                    |
| Manufacturer  Facility  Department  Estimate Required  PO Number                                                                               | ्<br>र<br>र                                                                                                    |
| Manufacturer  Facility  Department  Estimate Required PO Number  None -                                                                        |                                                                                                    |
| Manufacturer                                                                                                    | ्<br>र<br>र<br>र                                                                                                    |
| Manufacturer  Facility  Department  Estimate Required PO Number  None Vone V                                                                   | ▼           ↓           ↓           ↓           ↓           ↓           ↓           ↓           ↓           ↓           ↓           ↓           ↓           ↓           ↓           ↓           ↓           ↓           ↓           ↓           ↓           ↓           ↓           ↓           ↓           ↓           ↓           ↓           ↓           ↓           ↓           ↓           ↓           ↓           ↓           ↓           ↓           ↓           ↓           ↓           ↓           ↓           ↓           ↓           ↓           ↓           ↓           ↓           ↓           ↓           ↓           ↓           ↓           ↓ |
| Manufacturer  Manufacturer  Facility  Department  Estimate Required PO Number  None - V Location  Order Summary                                |                                                                                                    |
| Manufacturer                                                                                                    |                                                                                                    |
| Manufacturer  Manufacturer  Facility  Department  Settimate Required  PO Number  None  Location  Order Summary  Report a Clinical Device Issue | ч<br>ч<br>ч<br>ч<br>ч<br>ч<br>ч<br>ч<br>ч<br>ч<br>ч<br>ч<br>ч<br>ч<br>ч<br>ч<br>ч<br>ч<br>ч                                                                                                    |
| Manufacturer                                                                                                    |                                                                                                    |
| Manufacturer                                                                                                    | · · · · · · · · · · · · · · · · · · ·                                                                                                    |

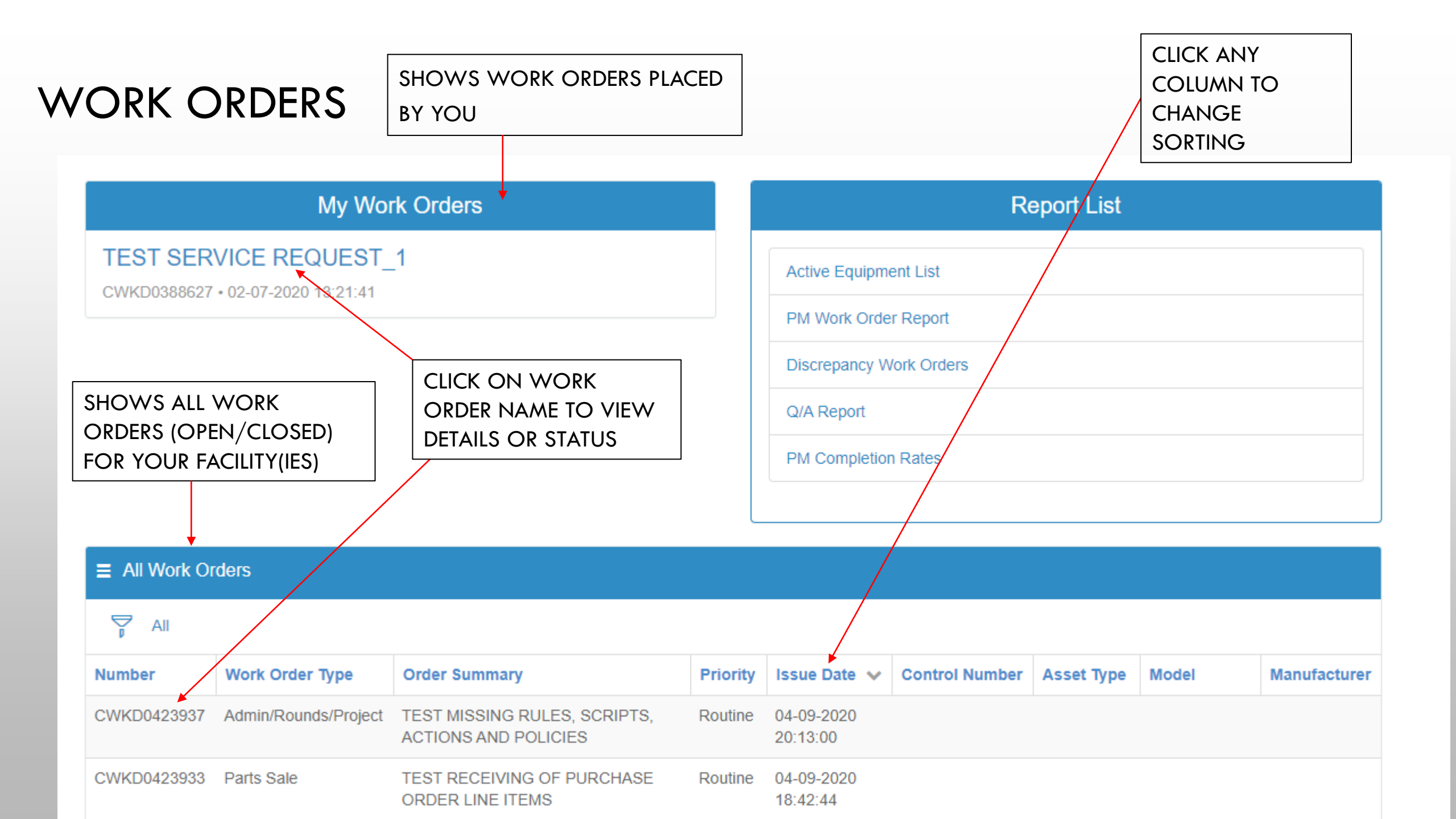

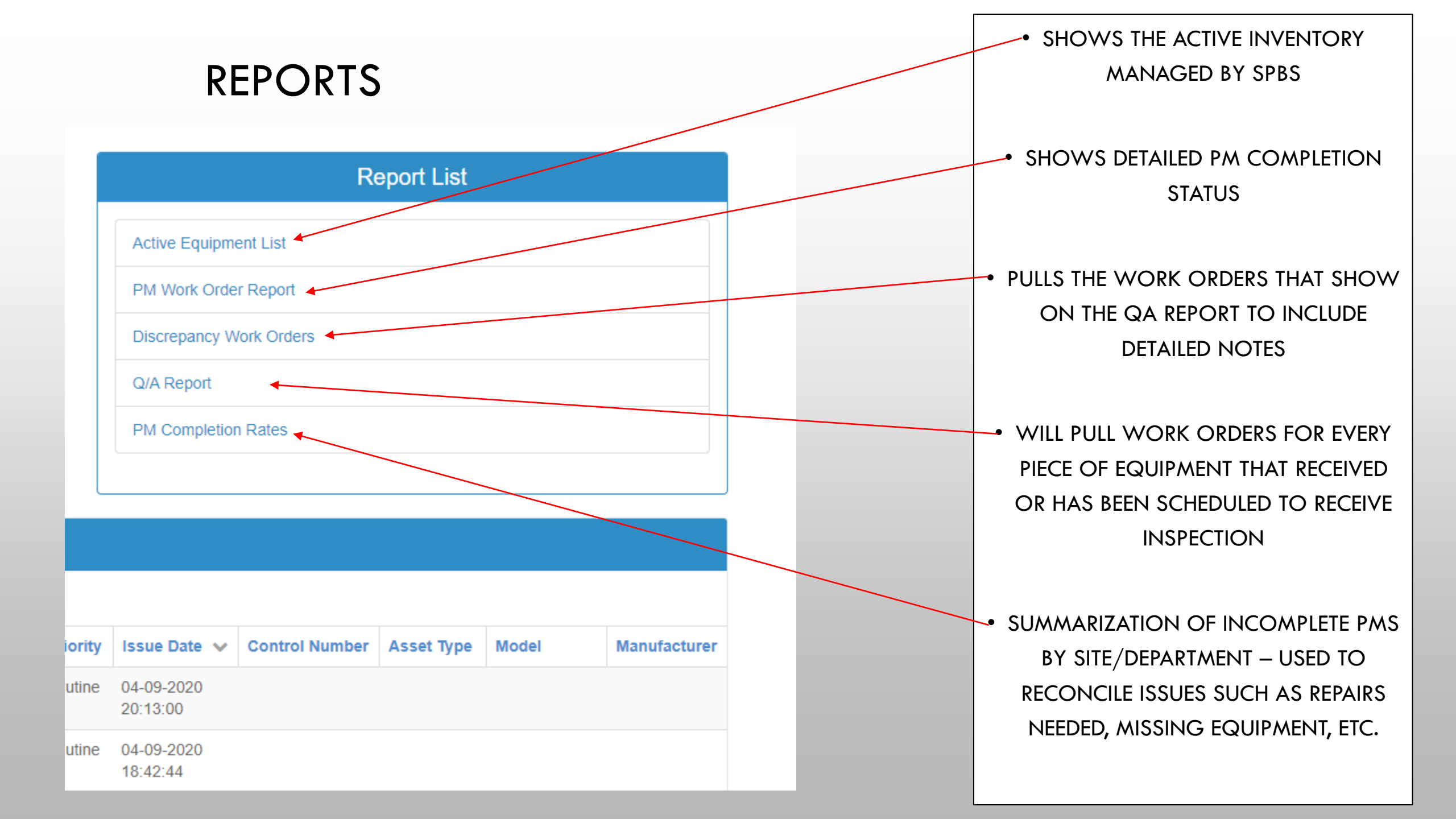

#### REPORTS – ACTIVE EQUIPMENT LIST

Home > Active Equipment List Page

#### ■ Active Equipment List

| Facility        |   | Department |   |        |
|-----------------|---|------------|---|--------|
| Select Facility | • | ALL        | ٣ | Submit |

• UPDATE FILTERS FOR CORRECT FACILITY

- SELECT FILTERS FOR DEPARTMENT
- SELECT SUBMIT TO REFRESH LIST

Export PDF Report

#### All > Status in (In Service, Inventory Only)

| Control#    | Serial Number | Asset Type              | Asset Manufacturer | Asset Model Name | Owning Department | Room Number       | Schedule             | Risk Group      |
|-------------|---------------|-------------------------|--------------------|------------------|-------------------|-------------------|----------------------|-----------------|
| PM<br>SPPHD |               | PM Inspection           | SPBS               | PMA              | BROWNFIELD        | 919 E. MAIN<br>ST | Annual -<br>July     | Patient<br>Care |
| DFW79062    | 908033565     | Stretcher               | Stryker            | 1115 BIG WHEEL   | PRE-OP            |                   | Annual -<br>January  | Patient<br>Care |
| W067302     | 6708          | Chair, Exam             | Dental EZ          | PCA-200          | CLINIC            |                   | Annual -<br>May      | Patient<br>Care |
| DFW10224    | R31459        | Bed, Electric           | Stryker            | FL28C            | BEDS              |                   | Annual -<br>February | Patient<br>Care |
| DFW10166    | R27050        | Bed, Electric           | Stryker            | FL28C            | BEDS              |                   | Annual -<br>February | Patient<br>Care |
| DFW68488    | 134T0884      | Thermometer             | Welch Allyn        | SURE TEMP PLUS   | ARDMORE           |                   | Annual -<br>December | Patient<br>Care |
| L39417      |               | Ophthalmoscope/Otoscope | Welch Allyn        | 71110 CHG        | BRIERCROFT        |                   | Annual -<br>November | Patient<br>Care |
| RB634011    | G38L20130135  | Microscope, Lab         | UNICO              | G380             | IRVING #420       |                   | Annual -<br>August   | Patient<br>Care |

#### • EXPORT PDF REPORT TO DOWNLOAD, EMAIL OR PRINT REPORTS

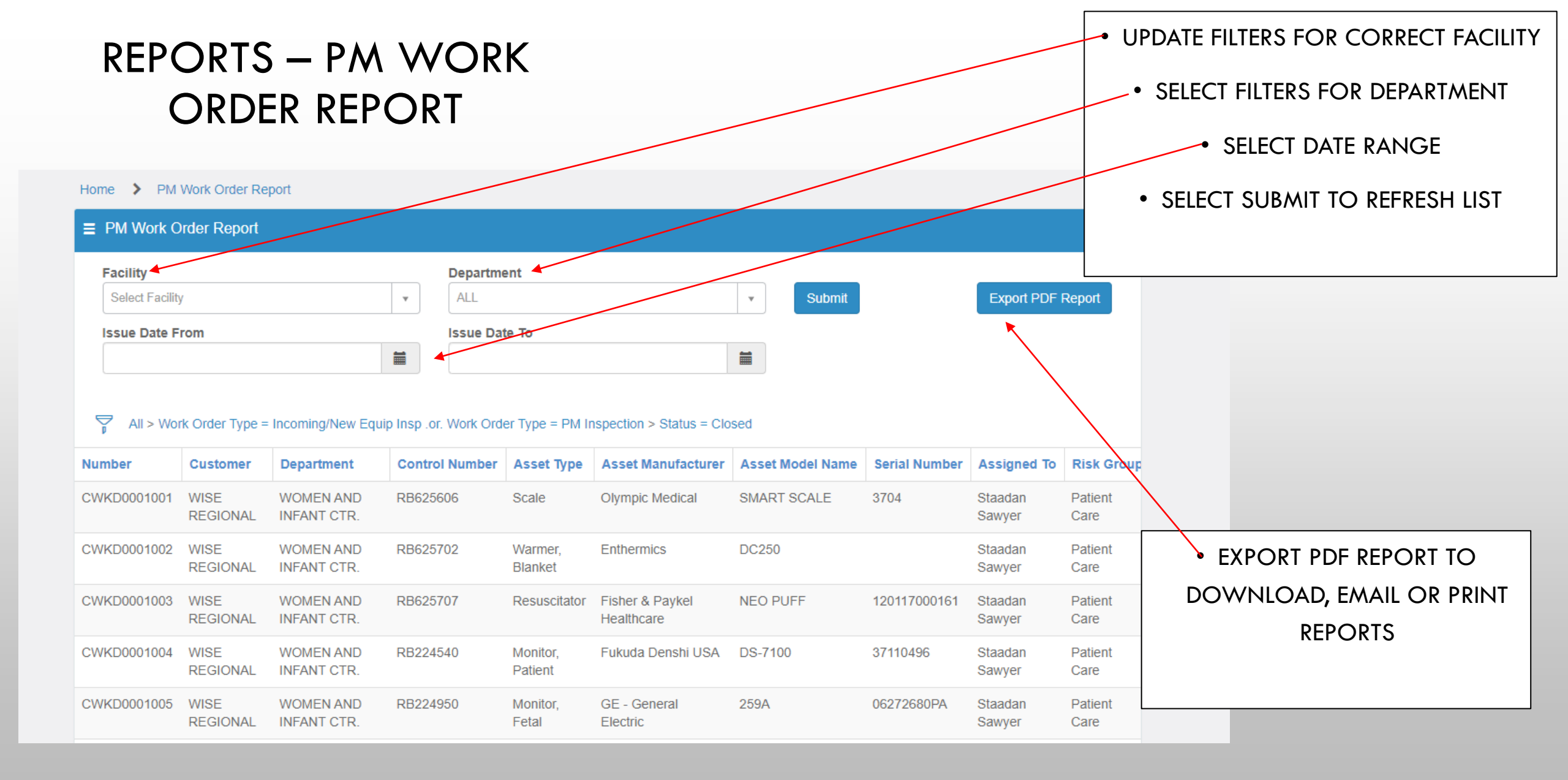

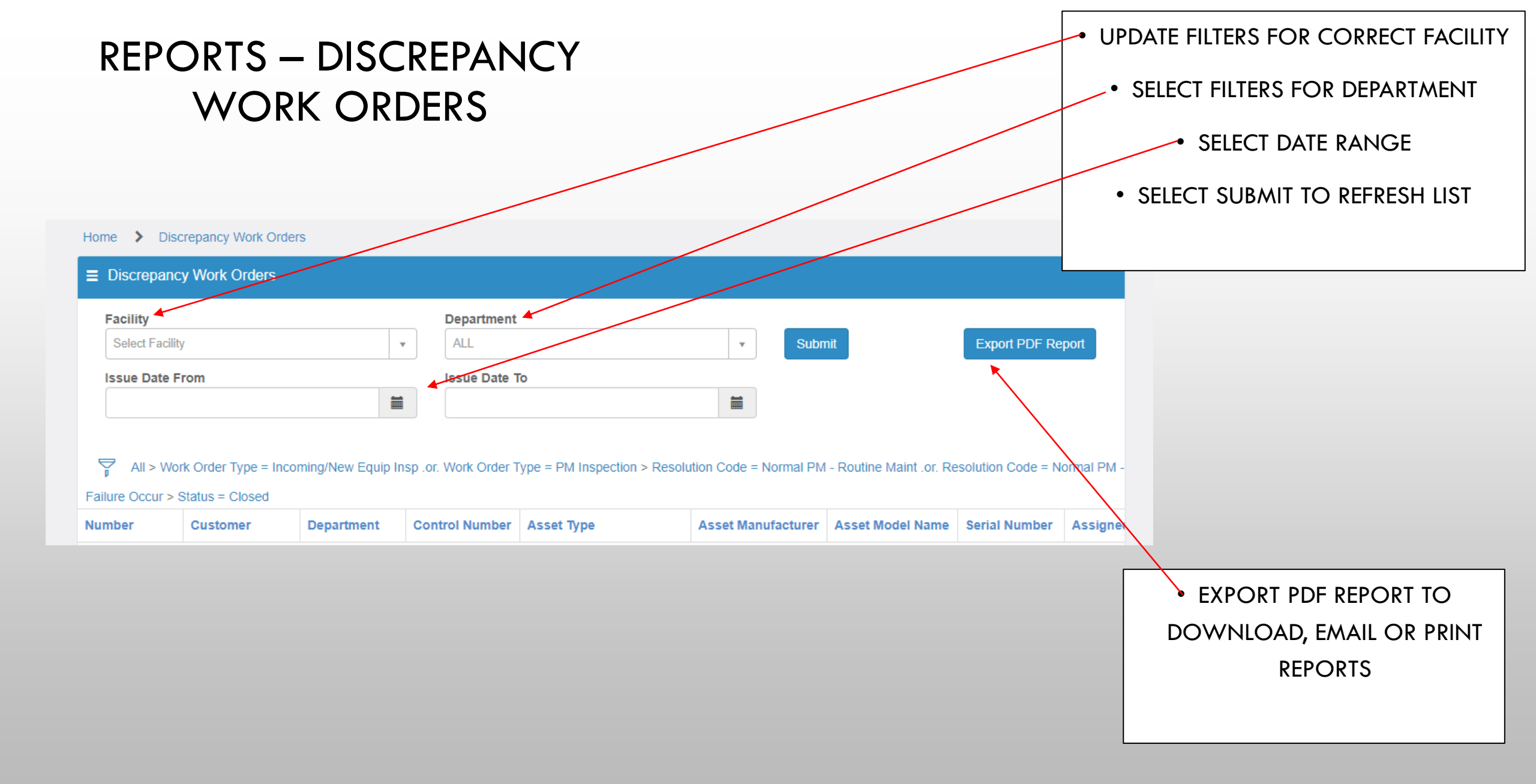

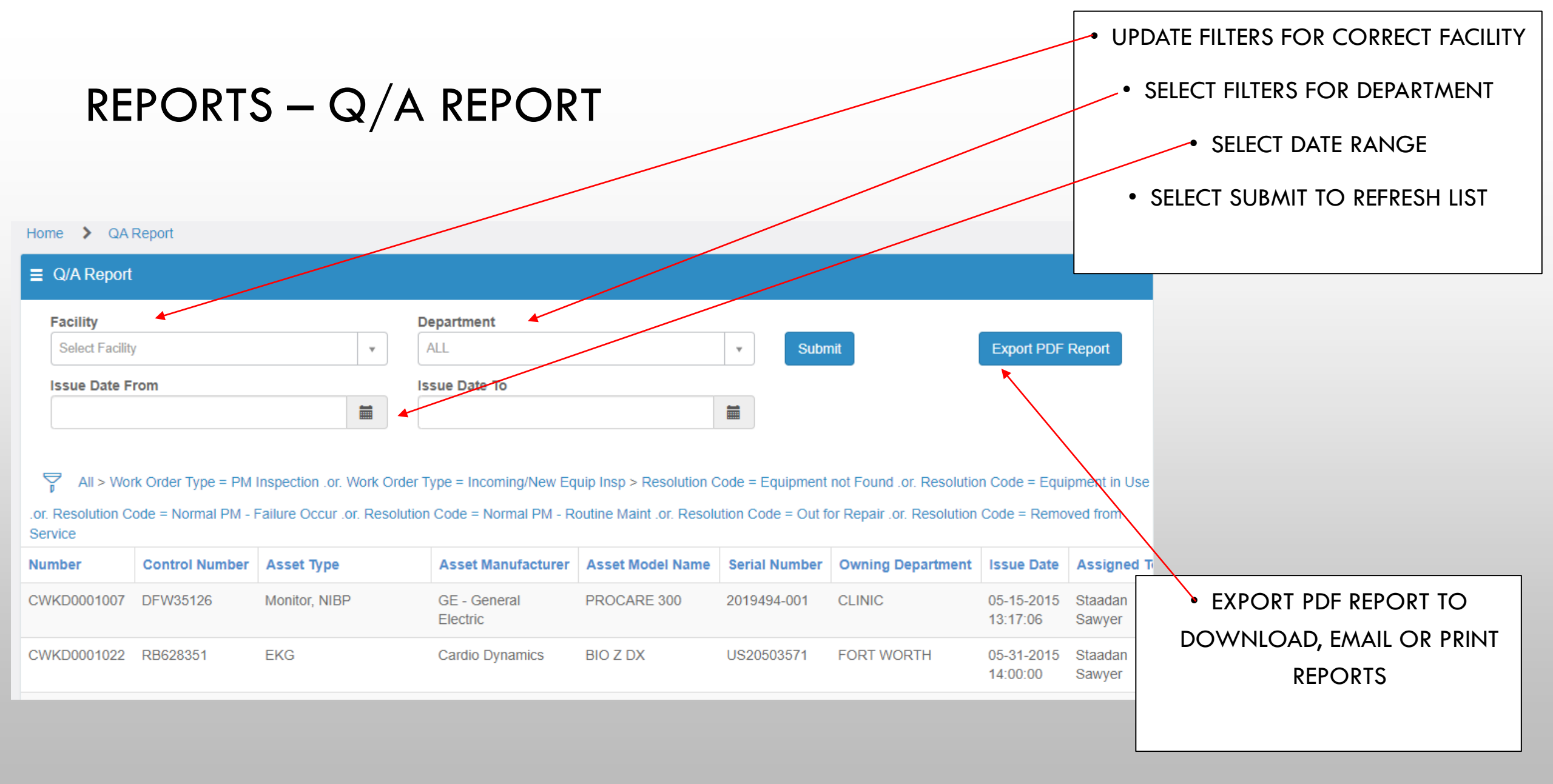

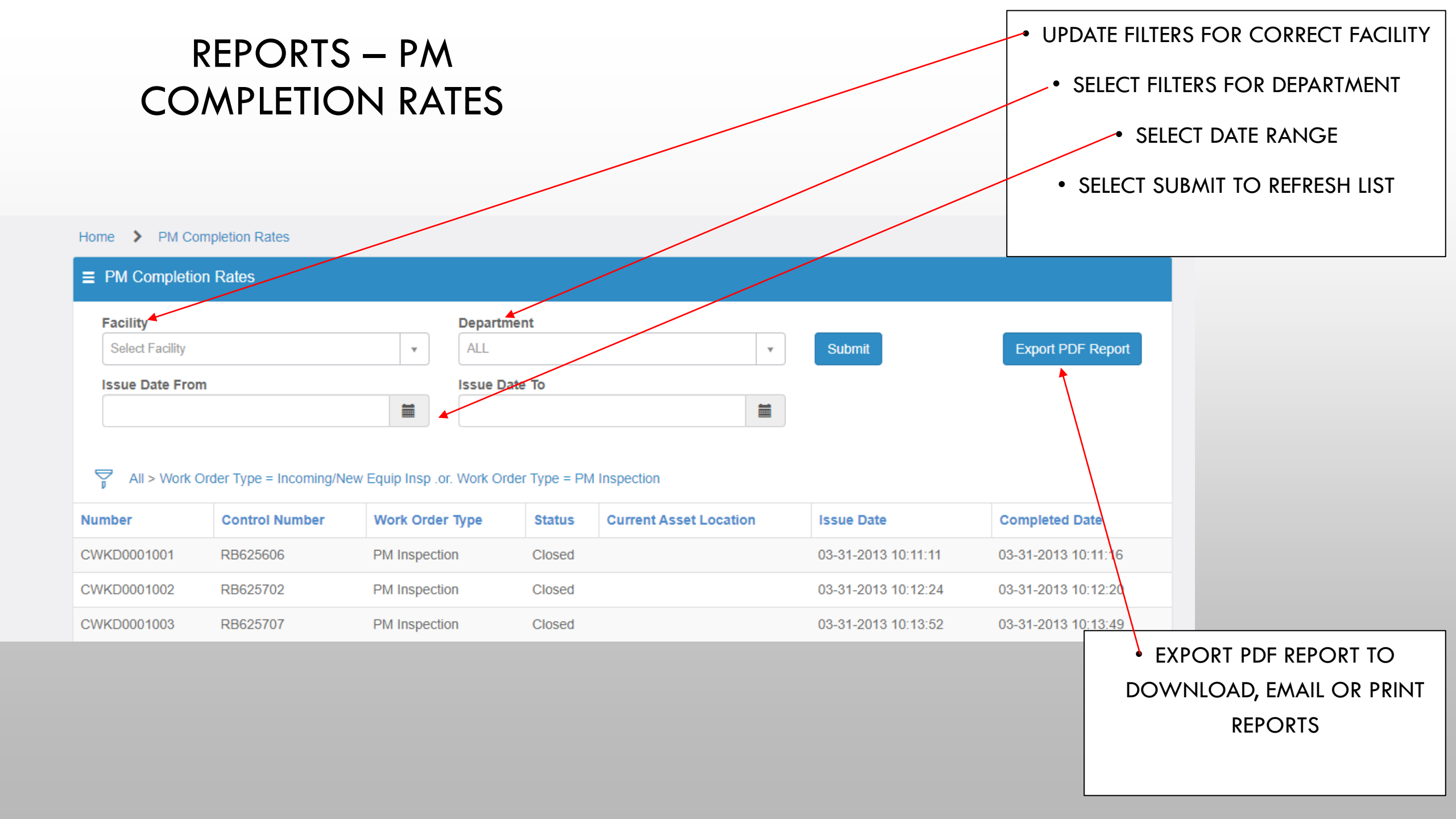